CF-SZ5[Y/Z]シリーズ CF-RZ5[C/ Y]シリーズ CF-MX5[Y/Z]シリーズ CF-LX5[Y/Z]シリーズ (Windows 10 64bit)

# Microphone Environment Settings for Panasonic PC インストール手順書

2016/2/23

本書では、上記機種に、Microphone Environment Settings for Panasonic PC V1.00L10 をインストールする手順について説明します。

【ご注意】

 インストールプログラムを実行する際は、必ず「コンピューターの管理者」の権限のユーザー でサインインしてください。(ユーザーの簡易切り替え機能を使わずにコンピューターの管理 者の権限でサインインして操作してください。)

【お願い】

インストールを行う際には、以下の事項をお守りください。

- AC アダプター、および充分に充電されたバッテリーパックを接続しておいてください。
- · USB 機器等の周辺機器はすべて外してください。
- ・ インストールプログラム以外のアプリケーションソフトはすべて終了してください。

## 【インストール方法】

Microphone Environment Settings for Panasonic PC のインストールは下記の流れで行います。

- 1. Windows 10 November update 適用有無の確認
- 2. Microphone Environment Settings for Panasonic PC インストール有無の確認
- 3. インストールプログラムのダウンロードと展開
- 4. ソフトウェアのインストール

# 1. Windows 10 November update 有無の確認

以下の手順で、Windows 10 November update(\*)が適用されているかを確認します。 Microphone Environment Settings for Panasonic PC のインストールは、Windows 10 November update が適用された後に実施してください。

- (\*)マイクロソフト社より、「Windows 10 November update」のプログラムが 2015 年 11 月 13 日(日本時間) にリリースされました。Windows 10 November update は、Windows Update の重要な更新プログラムとして順次適用されます。 詳しくは、http://askpc.panasonic.co.jp/win10/up/2015\_nov.html を参照してください。
- (1)「Windows」キーを押しながら、「R」キーを押し、「ファイル名を指定して実行」ダイアログを開きます。
- (2)「winver」と入力して、[OK]をクリックします。

| 📨 ファイル          | レ名を指定して実行                                                 | $\times$ |
|-----------------|-----------------------------------------------------------|----------|
|                 | 実行するプログラム名、または開くフォルダーやドキュメント名、イン<br>ターネット リソース名を入力してください。 | /        |
| 名前( <u>O</u> ): | winver                                                    | ×.       |
|                 | OK キャンセル 参照( <u>B</u> )                                   |          |

#### (3)「ビルド」の値を確認します。

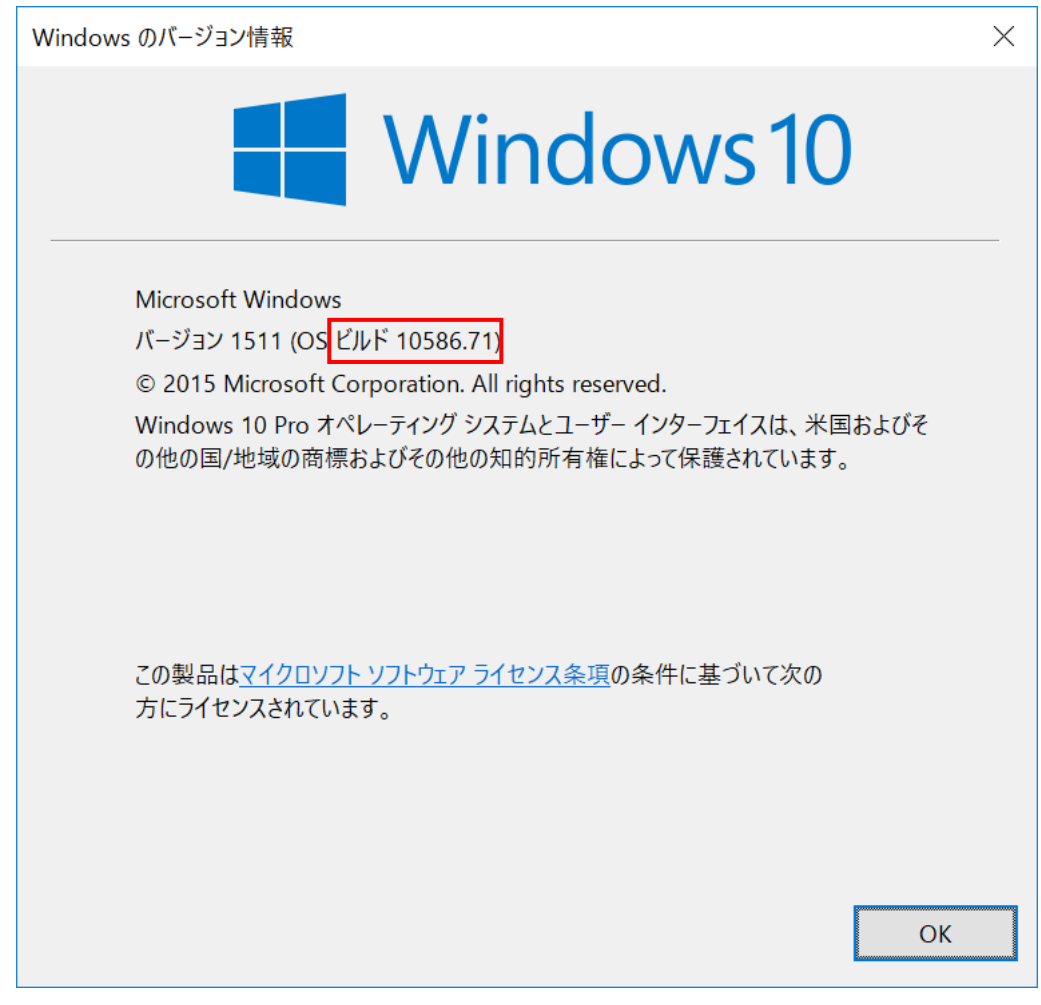

- 「ビルド 10586.xx」と表示されている場合、もしくは、それより大きい値が表示されている場合 Windows 10 November update は適用済みです。
   【2. Microphone Environment Settings for Panasonic PC インストール有無の確認】に お進みください。
- 「ビルド 10240」と表示されている場合
   Windows 10 November update は適用されていません。
   Windows 10 November update が適用された後に、Microphone Environment
   Settings for Panasonic PC のインストールを実施してください。Windows 10 November update は、Windows Update の重要な更新プログラムとして順次適用されます。

# <u>2. Microphone Environment Settings for Panasonic PC インストール有</u> 無の確認

以下の手順で、Microphone Environment Settings for Panasonic PC がインストール済みかど うかを確認します。

- (1)「プログラムと機能」を起動します。
  - I. 「Windows」キーを押しながら、「x」キーを押し、メニューを表示させます。
  - II. メニューから、[プログラムと機能]をクリックします。

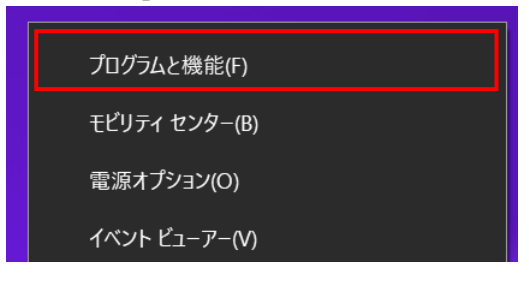

(2) 「Microphone Environment Settings for Panasonic PC」が表示されるかを確認します。

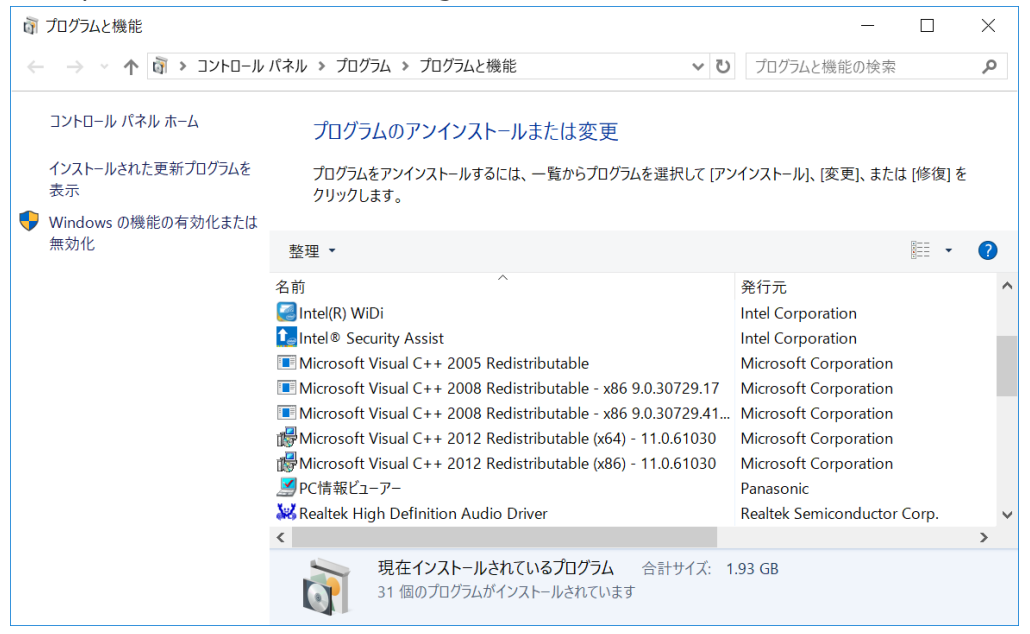

- 「Microphone Environment Settings for Panasonic PC」が表示される場合
   Microphone Environment Settings for Panasonic PC はインストール済みですので、
   以降の手順は不要です。
- 「Microphone Environment Settings for Panasonic PC」が表示されない場合 Microphone Environment Settings for Panasonic PC はインストールされていません。
   【3. インストールプログラムのダウンロードと展開】にお進みください。

# 3. インストールプログラムのダウンロードと展開

Microphone Environment Settings for Panasonic PC をインストールするために、まずダウンロードページに掲載されているプログラムをダウンロードした後、対象機種の Windows 上で実行し、展開先フォルダにファイルを展開します。

掲載されているプログラム: micenv\_v1.00l10\_m00.exe

- (1) プログラムをダウンロードします。
- (2) ダウンロードしたプログラムをダブルクリックして実行します。「ユーザーアカウント制御」の画面が表示された場合は、[はい]をクリックします。

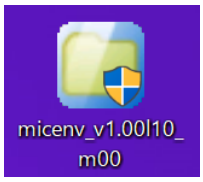

(3) 使用許諾契約の画面が表示されますので、内容をよくお読みいただき、[はい]をクリックしてください。

| Panasonic series software (Microphone Environment Settings for Panasonic PC) $>$     |   |  |  |  |
|--------------------------------------------------------------------------------------|---|--|--|--|
| 使用許諾契約                                                                               |   |  |  |  |
| 次の使用許諾契約を注意深くお読みください。                                                                |   |  |  |  |
|                                                                                      |   |  |  |  |
| お客様へ…ご使用の前に必ずお読みください                                                                 | ì |  |  |  |
| ・対象機種に組み込まれているソフトウェアに適用されている下記の「ソフ<br>トウェア使用許諾書」に同意していただくことが、このソフトウェアのご<br>使用条件です。   |   |  |  |  |
| ・このソフトウェアは、お客様が現在ご使用になっているソフトウェアに対<br>するバージョンアップなどの保守サービス目的にのみ使用でき、他の目的<br>に使用できません。 |   |  |  |  |
| ソフトウェア使用許諾書<br>====================================                                  |   |  |  |  |
| 第1条 権利<br>お客様は、本ソフトウェア(コンピューター本体に内蔵のハードディ<br>スク、付属CDおよびマニュアルなどに記録または記載された情報のこ・・・     | ~ |  |  |  |
| 前述の使用許諾契約のすべての条項に同意しますか?                                                             |   |  |  |  |
| 「ほいズ( <u>N</u> 」」 しいえ( <u>N</u> )                                                    |   |  |  |  |

- (4) 展開先フォルダを設定する画面が表示されます。展開先フォルダは、プログラムが自動的に作成しま すので、特に変更する必要はありません。展開先フォルダは標準では以下のフォルダが設定されてい ます。
  - [c:¥util2¥micenv]

※以降の手順は上記フォルダに展開したものとして説明します。

#### [OK]をクリックしてください。

| Panasonic series software (Microphone Environment Settings for Panasonic PC) |  |  |  |
|------------------------------------------------------------------------------|--|--|--|
| 展開先フォルダ                                                                      |  |  |  |
| ファイルを展開するフォルダを入力してください。                                                      |  |  |  |
| c¥util2¥micenv                                                               |  |  |  |
| OK ++>>セル                                                                    |  |  |  |

#### (5) しばらくすると展開が完了して、展開先フォルダが開きます。

| 📙   🛃 📮   micenv                      |                         |                  | _                | - 🗆 X    |
|---------------------------------------|-------------------------|------------------|------------------|----------|
| ファイル ホーム 共有                           | 表示                      |                  |                  | $\sim$ ( |
| ← → · ↑ ▶ P                           | PC > Windows (C:) > uti | l2 > micenv      | ✓ ひ micenvの検索    | Q        |
| 🔉 📌 クイック アクセス                         | 名前                      | 更新日時             | 種類               | サイズ      |
| 🔪 🗥 OpeDrive                          | 🗟 _Setup.dll            | 2006/05/18 1:21  | アプリケーション拡張       | 161 KB   |
| Chebiwe                               | 🗊 data1                 | 2016/02/03 15:22 | キャビネット ファイル      | 511 KB   |
| > 🗢 PC                                | 📄 data1.hdr             | 2016/02/03 15:22 | HDR ファイル         | 13 KB    |
| > 🛋 ネットワーク                            | 🗊 data2                 | 2016/02/03 15:22 | キャビネット ファイル      | 1 KB     |
| · · · · · · · · · · · · · · · · · · · | SSetup.dll              | 2016/02/03 15:22 | アプリケーション拡張       | 540 KB   |
|                                       | layout.bin              | 2016/02/03 15:22 | BIN ファイル         | 1 KB     |
|                                       | S Pinstall              | 2015/08/27 15:22 | Windows バッチ ファイル | 1 KB     |
|                                       | 🛃 setup                 | 2016/02/01 13:03 | アプリケーション         | 452 KB   |
|                                       | 🕤 setup                 | 2016/02/03 15:22 | 構成設定             | 1 KB     |
|                                       | setup.inx               | 2016/02/03 15:22 | INX ファイル         | 205 KB   |
|                                       | setup.iss               | 2016/02/03 15:20 | ISS ファイル         | 1 KB     |
|                                       | uninst.iss              | 2016/02/03 15:20 | ISS ファイル         | 1 KB     |
| 12 個の項目                               |                         |                  |                  |          |

# <u>4. ソフトウェアのインストール</u>

以下の手順で、Microphone Environment Settings for Panasonic PC をインストールします。

(1) 展開先フォルダ内の setup(拡張子付きでファイル名表示の場合は setp.exe)をダブルクリックしま す。「ユーザーアカウント制御」の画面が表示された場合は、[はい]をクリックします。

| 📙   🛃 📮   micenv                                              |                      |                  | _                | - 🗆 X  |
|---------------------------------------------------------------|----------------------|------------------|------------------|--------|
| ファイル ホーム 共有                                                   | 表示                   |                  |                  | ~ ?    |
| $\leftarrow \rightarrow \cdot \uparrow \blacksquare \cdot PC$ | : > Windows (C:) > u | til2 > micenv    | ▼ し micenvの検索    | م      |
| > ★ クイック アクセス                                                 | 名前                   | 更新日時             | 種類               | サイズ    |
|                                                               | \delta _Setup.dll    | 2006/05/18 1:21  | アプリケーション拡張       | 161 KB |
| - Oneblive                                                    | 🗊 data1              | 2016/02/03 15:22 | キャビネット ファイル      | 511 KB |
| > 🗢 PC                                                        | 📄 data1.hdr          | 2016/02/03 15:22 | HDR ファイル         | 13 KB  |
| > 📫 ネットワーク                                                    | 🗊 data2              | 2016/02/03 15:22 | キャビネット ファイル      | 1 KB   |
|                                                               | ISSetup.dll          | 2016/02/03 15:22 | アプリケーション拡張       | 540 KB |
|                                                               | 📄 layout.bin         | 2016/02/03 15:22 | BIN ファイル         | 1 KB   |
| _                                                             | 🖲 Pinstall           | 2015/08/27 15:22 | Windows バッチ ファイル | 1 KB   |
|                                                               | 🛃 setup              | 2016/02/01 13:03 | アプリケーション         | 452 KB |
|                                                               | 🔬 setup              | 2016/02/03 15:22 | 構成設定             | 1 KB   |
|                                                               | setup.inx            | 2016/02/03 15:22 | INX ファイル         | 205 KB |
|                                                               | setup.iss            | 2016/02/03 15:20 | ISS ファイル         | 1 KB   |
|                                                               | uninst.iss           | 2016/02/03 15:20 | ISS ファイル         | 1 KB   |
| 12 個の項目                                                       |                      |                  |                  |        |

## (2) [次へ]をクリックします。

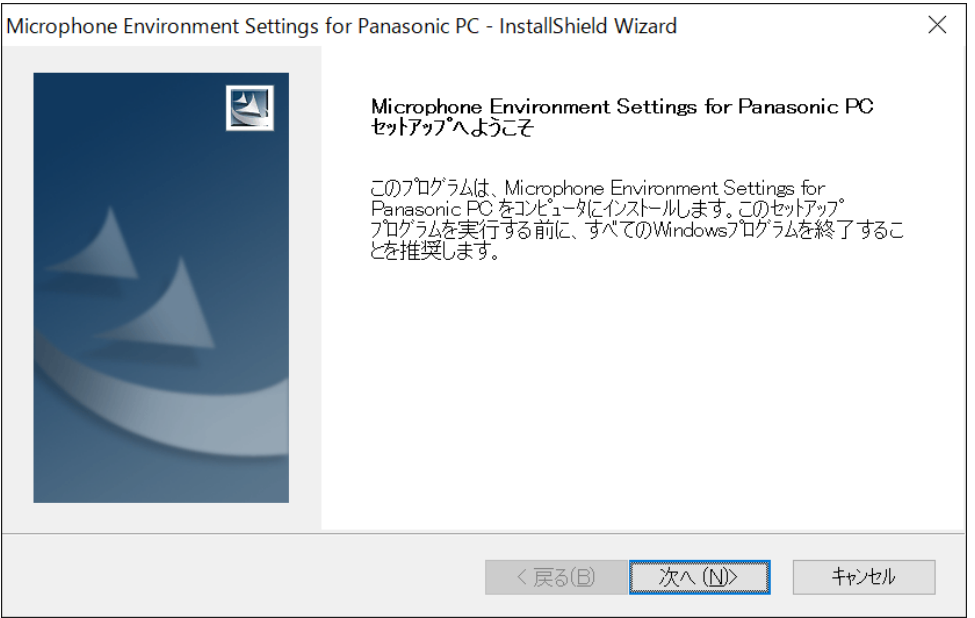

## (3) [インストール]をクリックします。

| Microphone Environment Settings for Panasonic PC - InstallShield Wizard | $\times$ |
|-------------------------------------------------------------------------|----------|
| インストール準備の完了<br>インストールを開始する準備が整いました。                                     |          |
| [インストール]をクリックしてインストールを開始してください。                                         |          |
| インストール設定を確認または変更する場合は、[戻る]をクリックします。ウィザードを終了するには、[<br>クリックします。           | キャンセルフを  |
|                                                                         |          |
|                                                                         |          |
|                                                                         |          |
|                                                                         |          |
|                                                                         |          |
|                                                                         |          |
| InstallShield く 戻る(B) インストール                                            | キャンセル    |

## (4) インストールが開始されます。

| Microphone Environment Settings for Panasonic PC - InstallShield Wizard                 | $\times$ |
|-----------------------------------------------------------------------------------------|----------|
| セットアップ ステータス                                                                            | 4        |
| InstallShield(R) Wizard は Microphone Environment Settings for Panasonic PC をインストールしています |          |
|                                                                                         |          |
| InstallShield                                                                           |          |

## (5) [完了]をクリックします。コンピューターが自動的に再起動します。

| Microphone Environment Settings | for Panasonic PC - InstallShield Wizard                                                                                                    |
|---------------------------------|----------------------------------------------------------------------------------------------------|
|                                 | InstallShield Wizard の完了<br>InstallShield Wizard は、Microphone Environment Settings for<br>Panasonic PCを正常にインストールしました。このフログラムを使用する前<br>に、コンピュータを再起動する必要があります。<br>● <u>はい、今すぐコンピュータを再起動します。</u><br>● いいえ、後でコンピュータを再起動します。<br>ドライフ <sup>*</sup> からフロッピーディスクを取り出してから、[完了]ホ <sup>*</sup> タンをクリックして、<br>セットアップを終了してください。 |
|                                 | < 戻る(日) 完了 キャンセル                                                                                                    |

(6) 再起動後、【2. Microphone Environment Settings for Panasonic PC インストール有無の確認】に記載の手順にしたがって、Microphone Environment Settings for Panasonic PC がインストール済みであることを確認してください。

| 3                                                                                                    | プログラムと機能 |                                                                                                    | -                                                                                                    |                                                                                       | $\times$          |
|----------------------------------------------------------------------------------------------------|----------|----------------------------------------------------------------------------------------------------|----------------------------------------------------------------------------------------------------|---------------------------------------------------------------------------------------|-------------------|
| $\leftarrow$ $\rightarrow$ $\checkmark$ $\uparrow$ $\overrightarrow{a}$ > コントロール パネル > プログラム > プログラムと機能 $\checkmark$ $\checkmark$  |          |                                                                                                    | <ul> <li>・ じ プログラムと機能の検</li> </ul>                                                                                                    | 索                                                                                     | Q                 |
| コントロールパネルホーム<br>プログラムのアンインストールまたは変更<br>インストールされた更新プログラムを<br>表示<br>クログラムをアンインストールするには、一覧からプログラムを選択して (アンインストール)、(変)<br>復] をクリックします。 |          |                                                                                                    | 更]、または [修                                                                                                    |                                                                                       |                   |
|                                                                                                    | 無効化      | 整理 ▼ アンインストール                                                                                                    |                                                                                                    | • • •                                                                                 | ?                 |
|                                                                                                    |          | 名前 ^<br>Intel(R) WiDi Intel® Security Assist                                                                                                    | 発行元<br>Intel Corporation<br>Intel Corporation                                                                                          | バージョン<br>6.0.52.0<br>1.0.0.532                                                        | ^                 |
|                                                                                                    |          | Microphone Environment Settings for Panasonic PC                                                                                                    | Panasonic                                                                                                    | 1.0.1000.0                                                                            |                   |
|                                                                                                    |          | ■ Microsoft Visual C++ 2005 Redistributable<br>■ Microsoft Visual C++ 2008 Redistributable - x86 9.0<br>■ Microsoft Visual C++ 2008 Redistributable - x86 9.0<br>■ Microsoft Visual C++ 2012 Redistributable (x64) - 1<br>■ Microsoft Visual C++ 2012 Redistributable (x86) - 1<br>■ PC情報ビューアー<br><<br>Panasonic 製品パージョン: 1.0.1000.0 | Microsoft Corporation<br>Microsoft Corporation<br>Microsoft Corporation<br>Microsoft Corporation<br>Microsoft Corporation<br>Panasonic | 8.0.51001<br>9.0.30729<br>9.0.30729.41<br>11.0.61030.0<br>11.0.61030.0<br>8.15.1100.0 | 48<br>)<br>)<br>> |

以上で、Microphone Environment Settings for Panasonic PC のインストールは完了です。